# RV32x VPN路由器系列上的DHCPv4配置和监控

## 目标

本文档将指导您完成RV32x VPN路由器系列上DHCP IPv4设置和DHCP IPv4状态说明的设置

动态主机控制协议DHCP是一种网络协议,它允许服务器(在本例中为路由器)从有效地址池 为其网络上连接的设备分配IP地址。对于网络中的设备而言,自动获取IP地址而不是手动分配 IP地址是一种有效的方法。这些设置可以配置,并在"DHCP设置"<u>部分进</u>行说明。<u>DHCP状态</u> 部分说明此功能显示的DHCP信息。

## 适用设备

·RV320双WAN VPN路由器 ·RV325千兆双WAN VPN路由器

### 软件版本

•v1.1.0.09

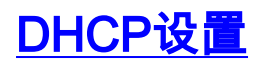

步骤1.登录路由器配置实用程序并选择DHCP > DHCP Setup。"DHCP设置"页面随即打开:

| DHCP Setup                                                   |                                                   |  |  |  |  |
|--------------------------------------------------------------|---------------------------------------------------|--|--|--|--|
| IPv4 IPv6                                                    |                                                   |  |  |  |  |
|                                                              | VLAN      Option 82                               |  |  |  |  |
| VLAN ID:                                                     | 1 •                                               |  |  |  |  |
| Device IP Address:                                           | 192.168.1.1                                       |  |  |  |  |
| Subnet Mask:                                                 | 255.255.255.0 🔻                                   |  |  |  |  |
|                                                              |                                                   |  |  |  |  |
| DHCP Mode:                                                   | Disable OHCP Server OHCP Relay                    |  |  |  |  |
| Remote DHCP Server:                                          | 0.0.0.0                                           |  |  |  |  |
| Client Lease Time:                                           | <b>1440 min</b> (Range: 5 - 43200, Default: 1440) |  |  |  |  |
| Range Start:                                                 | 192.168.1.100                                     |  |  |  |  |
| Range End:                                                   | 192.168.1.149                                     |  |  |  |  |
| DNS Server                                                   | Use DNS Proxy                                     |  |  |  |  |
| Static DNS 1:                                                | 0.0.0                                             |  |  |  |  |
| Static DNS 2:                                                | 0.0.0                                             |  |  |  |  |
| WINS Server:                                                 | 0.0.0.0                                           |  |  |  |  |
| TFTP Server and Configuration Filename (Option 66/150 & 67): |                                                   |  |  |  |  |
| TFTP Server Host Name:                                       |                                                   |  |  |  |  |
| TFTP Server IP:                                              | 0.0.0.0                                           |  |  |  |  |
| Configuration Filename:                                      |                                                   |  |  |  |  |
|                                                              |                                                   |  |  |  |  |
| Save Cancel                                                  |                                                   |  |  |  |  |

步骤2.单击IPv4选项卡以配置DHCP设置。

**注意:**IPv4 DHCP服务可以同时为VLAN<u>和选</u>项82<u>电路</u>ID配置。VLAN应用与选项82的区别在 于,选项82提供了更安全的DHCP服务提供方式。此安全性来自增加电路ID,这些ID插入转发 到DHCP服务器的请求中。

#### **IPv4 VLAN DHCP**

| IPv4 IPv6          |                    |
|--------------------|--------------------|
|                    | VLAN     Option 82 |
| VLAN ID:           | 25 🔻               |
| Device IP Address: | 192.168.2.27       |
| Subnet Mask:       | 255.255.255.128 ▼  |

步骤1.单击**VLAN**单选按钮以配置特定VLAN的DHCP设置。虚拟局域网(VLAN)是逻辑上划分 为不同广播域的网络。

步骤2.从VLAN ID下拉列表中选择所需的VLAN,以配置该VLAN中的设备如何获取IP地址。

注意:选择VLAN ID后,将显示默认管理IPv4地址。

步骤3.在Device IP Address字段中输入VLAN所需的管理IPv4地址。这是VLAN用于与路由器 和其他网络通信的IP地址。

步骤4.从Subnet Mask下拉列表中选择管理IPv4地址的子网掩码。这决定了VLAN上的主机范 围。

| DHCP Mode:          | Disable Interpretent Description Description Descripti Description Description Description Descript |
|---------------------|----------------------------------------------------------------------------------------------------|
| Remote DHCP Server: | 192.0.2.2                                                                                                    |
| Client Lease Time:  | 850 min (Range: 5 - 43200, Default: 1440)                                                                                                    |
| Range Start:        | 192.168.2.100                                                                                                    |
| Range End:          | 192.168.2.126                                                                                                    |
| DNS Server          | Use DNS Proxy                                                                                                    |
| Static DNS 1:       | 192.0.2.4                                                                                                    |
| Static DNS 2:       | 192.0.2.6                                                                                                    |
| WINS Server:        | 192.0.2.8                                                                                                    |

步骤5.在DHCP Mode字段中,点击所需的单选按钮以选择要使用的DHCP类型。

·禁用 — 禁用路由器上的DHCP。其他参数不可编辑。如果单击此单选按钮,请转<u>到步骤</u> <u>14。</u>

·DHCP服务器 — 路由器用作DHCP服务器。处理来自客户端的DHCP请求并指定IP地址。 "远程DHCP服务器"(Remote DHCP Server)字段将变为不可编辑。如果单击此单选按钮,请 转<u>到步骤6。</u>

·DHCP中继 — 路由器将DHCP请求传递到另一台DHCP服务器,并转发服务器的DHCP应答 。它不对设备执行任何IP编址。要完成配置,只需在Remote DHCP Server字段中输入 DHCP服务器的IPv4地址,然后继续执行<u>步骤14</u>。

<u>步骤6.</u>在Client Lease Time字段中输入租用持续时间的时间(以分钟为单位)。它是允许客户 端使用通过DHCP过程提供的IP地址连接到路由器的时间量。

步骤7.在Range Start和Range End字段中,输入可通过DHCP分配的IPv4地址池的起始和结束 的所需IPv4地址。

警告:确保此范围内没有任何静态IP地址,并且它们与为所选VLAN输入的管理IP地址位于同 一子网中。

步骤8.从DNS Server下拉列表中选择要使用的DNS类型。域名系统(DNS)是一种Internet服务 ,它将用户更容易理解的域名转换为设备使用的IP地址。

·使用DNS代理 — 路由器用作其DHCP客户端的DNS服务器。路由器充当其上所有DNS传入 查询的中间设备,并发送未知请求并存储这些请求以供将来使用。

·从ISP使用DNS — 为DHCP客户端提供Internet服务提供商ISP DNS服务器IP以进行DNS查询。

·使用DNS,如下所示 — 为DHCP客户端提供用户输入的DNS服务器IP地址以解析DNS查询 。

节时:设置DHCP不需要步骤9到13。如果不需要配置DNS服务器IP地址、WINS服务器IP地

址或TFTP信息,请跳至步骤14。

步骤9.在Static DNS 1和Static DNS 2字段中输入静态DNS服务器的IPv4地址。如果从DNS Server下拉列表中选择了Use DNS as Below(使用DNS如下),请使用这些选项。静态 DNS服务器有时比动态DNS服务器更快地解析DNS查询,因为它们不需要查找。如果找不到 DNS 1或无法解析查询,则使用DNS 2。

步骤10.在WINS Server字段中输入Windows Internet Naming Service(WINS)服务器的IPv4地址。WINS服务器将NetBIOS名称解析为IP地址。

TFTP Server and Configuration Filename (Option 66/150 & 67): TFTP Server Host Name: Test

TFTP Server IP: 192.0.2.10
Configuration Filename: newfile.example

步骤11.在TFTP Server Host Name字段中输入TFTP服务器的主机名。简单文件传输协议 TFTP服务器存储设备备份配置和设置。当需要配置许多设备且手动输入会非常耗时时,此功 能非常有用。

步骤12.在TFTP Server IP字段中输入TFTP服务器的IP地址。

步骤13.在Configuration Filename字段中输入要保存的配置文件的名称。

<u>步骤14.</u>单击Save完成IPv4 DHCP设置的配置。

#### IPv4选项82 DHCP

| IPv4 IPv6          |                   |
|--------------------|-------------------|
|                    | VLAN Option 82    |
| Circuit ID:        | O1AE V            |
| Device IP Address: | 192.168.4.1       |
| Subnet Mask:       | 255.255.255.128 🔻 |

步骤1.单击Option 82**单选按钮**,使用电路ID配置DHCP。电路ID是用户指定的接口名称 ,DHCP客户端连接在该接口名称上。

**注意:**要使电路ID可用,必须输入它们。有关详细信息*,请参阅RV320路由器上的选项82*配 置文章。

步骤2.从Circuit ID下拉列表中,选择所需的Circuit ID以配置其使用的DHCP模式。

注意:选择电路ID后,将显示默认管理IPv4地址。

步骤3.在Device IP Address字段中输入路由器的IPv4管理地址。这是选项82电路ID用于与路 由器和其他网络通信的IP地址。

步骤4.从Subnet Mask下拉列表中选择路由器IPv4地址的子网掩码。

| Client Lease Time: | 850 min (Range: 5 - 43200, Default: 1440) |
|--------------------|-------------------------------------------|
| Range Start:       | 192.168.4.100                             |
| Range End:         | 192.168.4.126                             |
| DNS Server         | Use DNS from ISP                          |
| Static DNS 1:      | 192.0.2.4                                 |
| Static DNS 2:      | 192.0.2.6                                 |
| WINS Server:       | 192.0.2.8                                 |

步骤5.在Client Lease Time字段中输入租用持续时间的时间(以分钟为单位)。它是允许客户 端使用通过DHCP过程提供的IP地址连接到路由器的时间量。

步骤6.在Range Start和Range End字段中,输入可通过DHCP分配的IPv4地址池的开始和结束 的所需IPv4地址。

**注意:**确保此范围内没有任何静态IP地址,并且它们与为所选电路ID输入的管理IP地址位于同 一子网中。

步骤7.从DNS Server下拉列表中选择要使用的DNS类型。域名系统(DNS)是一种Internet服务 ,它将用户更容易理解的域名转换为设备使用的IP地址。

·使用DNS代理 — 路由器用作其DHCP客户端的DNS服务器。路由器充当其上所有DNS传入 查询的中间设备,并发送未知请求并存储这些请求以供将来使用。

·从ISP使用DNS — 为DHCP客户端提供Internet服务提供商ISP DNS服务器IP以进行DNS查询。

·使用DNS,如下所示 — 为DHCP客户端提供用户输入的DNS服务器IP地址以解析DNS查询 。

节省时间:设置DHCP不需要步骤8到12。如果不需要配置DNS服务器IP地址、WINS服务器IP地址或TFTP信息,请跳至步骤13。

步骤8.在Static DNS 1和Static DNS 2字段中输入静态DNS服务器的IPv4地址。如果从DNS Server下拉列表中选择了Use DNS as Below(使用DNS如下),请使用这些选项。静态 DNS服务器有时比动态DNS服务器更快地解析DNS查询,因为它们不需要查找。如果找不到 DNS 1或无法解析查询,则使用DNS 2。

步骤9.在WINS Server字段中输入Windows Internet Naming Service(WINS)服务器的IPv4地址。WINS服务器将NetBIOS名称解析为IP地址。

TFTP Server and Configuration Filename (Option 66/150 & 67):

| TFTP Server Host Name:  | Test            |
|-------------------------|-----------------|
| TFTP Server IP:         | 192.0.2.10      |
| Configuration Filename: | newfile.example |

步骤10.在TFTP Server Host Name字段中输入TFTP服务器的主机名。简单文件传输协议 TFTP服务器存储设备备份配置和设置。当需要配置许多设备且手动输入会非常耗时时,此功 能非常有用。

步骤11.在TFTP Server IP字段中输入TFTP服务器的IP地址。

步骤12.在Configuration Filename字段中输入要保存的配置文件的名称。

步骤13.单击Save完成IPv4 DHCP设置的配置。

# <u>DHCP状态</u>

步骤1.登录路由器配置实用程序并选择DHCP > DHCP Status。"DHCP状态"(DHCP Status)页面打开:

| DHCP Status      |                   |           |               |             |                                  |  |  |  |
|------------------|-------------------|-----------|---------------|-------------|----------------------------------|--|--|--|
| IPv6             |                   |           |               |             |                                  |  |  |  |
|                  | • VLAN O          | Option 82 |               |             |                                  |  |  |  |
| VLAN ID:         | 1 🔻               |           |               |             |                                  |  |  |  |
| DHCP Server:     | 192.168.1.1       |           |               |             |                                  |  |  |  |
| Dynamic IP Used: | 1                 |           |               |             |                                  |  |  |  |
| Static IP Used:  | 0                 |           |               |             |                                  |  |  |  |
| DHCP Available:  | 49                |           |               |             |                                  |  |  |  |
| Total:           | 50                |           |               |             |                                  |  |  |  |
|                  |                   |           |               |             |                                  |  |  |  |
| DHCP Status Ta   | DHCP Status Table |           |               |             |                                  |  |  |  |
| Client Host      | Name              | Rule Name | IP Address    | MAC Address | Client Lease Time                |  |  |  |
| new-host1        |                   |           | 192.168.1.100 |             | 21 Hours, 51 Minutes, 48 Seconds |  |  |  |
| Delete           |                   |           |               |             |                                  |  |  |  |
| Refresh          |                   |           |               |             |                                  |  |  |  |

"DHCP状态"页显示有关DHCP服务器及其客户端的信息。

步骤2.单击"IPv4"选项卡以显示IPv4状态信息。

步骤3.单击VLAN或Option 82单选按钮查看其各自的DHCP状态。

步骤4.如果单击VLAN单选按钮,请从VLAN ID下拉列表中选择VLAN以查看其DHCP状态。如 果单击了Option 82单选按钮,请从Circuit ID下拉列表中选择一个电路ID以查看其DHCP状态 。

| DHCP Server:     | 192.168.1.1 |
|------------------|-------------|
| Dynamic IP Used: | 1           |
| Static IP Used:  | 0           |
| DHCP Available:  | 49          |
| Total:           | 50          |

VLAN和选项82 IPv4 DHCP显示以下状态。

·DHCP服务器 — 显示路由器使用的DHCP服务器的IP地址。

·动态IP已使用 — 显示当前使用的动态IP地址数。

·静态IP已使用 — 显示当前使用的静态IP地址数。

·DHCP Available — 显示DHCP服务器具有的可用动态IP地址数。

·总数 — 显示DHCP服务器管理的IP地址总数。

| DHCP Status Table |                  |           |               |                                                                                                    |                                  |  |  |
|-------------------|------------------|-----------|---------------|----------------------------------------------------------------------------------------------------|----------------------------------|--|--|
|                   | Client Host Name | Rule Name | IP Address    | MAC Address                                                                                                    | Client Lease Time                |  |  |
| 0                 | new-host1        |           | 192.168.1.100 | and the second second se | 21 Hours, 12 Minutes, 58 Seconds |  |  |
| De                | Delete           |           |               |                                                                                                    |                                  |  |  |
| Re                | Refresh          |           |               |                                                                                                    |                                  |  |  |

DHCP状态表显示DHCP客户端信息,并允许您从客户端释放IP地址。它显示以下客户端信息 :

·客户端主机名 — 网络中设备的名称。

·IP地址— DHCP服务器为客户端分配一段时间的动态IP地址。

·MAC地址 — 设备的介质访问控制(MAC)地址。它是特定于设备的网络接口控制器(NIC)的不可配置地址。

·Client Lease Time — 网络用户可以拥有DHCP服务器分配的IP地址的确切时间量。

| DHCP Status Table |                  |           |               |             |                                  |  |  |  |
|-------------------|------------------|-----------|---------------|-------------|----------------------------------|--|--|--|
|                   | Client Host Name | Rule Name | IP Address    | MAC Address | Client Lease Time                |  |  |  |
| •                 | new-host1        |           | 192.168.1.100 |             | 21 Hours, 12 Minutes, 58 Seconds |  |  |  |
| De                | Delete           |           |               |             |                                  |  |  |  |
| Refresh           |                  |           |               |             |                                  |  |  |  |

步骤5.(可选)释放客户端允许该分配的IP地址从该设备中释放,并允许DHCP服务器分配给 另一设备。要从客户端释放IP地址,请单击客户端的单选按钮,然后单击**Delete**。

步骤6.(可选)要更新显示的数据,请单击"刷新"。